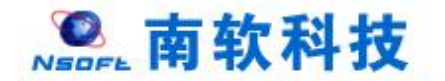

# 河海大学研究生教育教学管理系统 学生端

# 版本: GMIS5.0

# 操

作

手

册

南京南软科技有限公司

## 2020年09月

地址:雨花客厅3幢8层803

# 目录

| 1.登 | 登录          | 1  |
|-----|-------------|----|
|     | 1.1 用户登录    | 1  |
| 2.首 | 首页          | 2  |
|     | 2.1 首页功能    | 2  |
| 3.个 | 个人管理        | 5  |
|     | 3.1 学业进程查看  | 5  |
|     | 3.2 学期报到注册  | 6  |
|     | 3.3 个人信息管理  | 8  |
|     | 3.4 个人信息维护  | 8  |
|     | 3.5 学生入学登记  | 10 |
|     | 3.6 信息修改申请  | 11 |
|     | 3.7 师生互选申请  | 11 |
|     | 3.8 等级考试管理  | 13 |
|     | 3.9 等级考试成绩  | 13 |
|     | 3.10 照片信息核对 | 14 |
| 4.培 | 音养管理        | 15 |
|     | 4.1 培养方案查看  | 15 |
|     | 4.2 培养计划提交  | 15 |
|     | 4.3 培养计划查询  | 16 |
|     | 4.4 学生网上选课  | 17 |

| 4.   | 5 选课结果查询  | 18 |
|------|-----------|----|
| 4.   | .6 学生课表查询 | 19 |
| 4.   | 7 课程成绩查询  | 19 |
| 5.科研 | 管理        | 20 |
| 5.   | 1 发表论文登记  | 20 |
| 5.   | 2 科研成果登记  | 21 |
| 5.   | 3 专利情况登记  | 22 |
| 5.   | .4 著作教材登记 | 23 |
| 5.   | .5 获奖情况登记 | 24 |

# 1.登录

## 1.1 用户登录

功能说明:学生登录研究生管理系统。

说明:1.使用 chrome 或 IE10+浏览器(360 浏览器版本 8.1 以上) 2.1280\*800 分辨

率以上浏览本系统 3.请不要屏蔽弹出窗口

操作说明:输入 url 【http://yjss.hhu.edu.cn/gmis/home/stulogin】或者根据学校给出的 链接,进入研究生管理信息系统登陆界面。输入学号,密码以及验证码,点击登录按钮,进 行登录操作。验证成功即可进入管理系统进行相关信息维护操作。

| ⑦ 研究生教育教学管理系统登录 × +              |                                                       |                                                            | - 🗆 × |
|----------------------------------|-------------------------------------------------------|------------------------------------------------------------|-------|
| ← → C ▲ 不安全 yjss.hhu.edu.cn/gmis | /home/stulogin                                        |                                                            | ☆ 😝 : |
| 例 将大学<br>IOIAI ENIVERITY         | 研究生教育教学管理系统<br>Graduate Management Information System |                                                            |       |
|                                  | <b>学号</b> 请输入学号<br><b>密码</b> 请输入密码                    | - · · · · · · · · · · · · · · · · · · ·                    |       |
|                                  | 調整入验证約 <b>5</b> <del>178</del><br>応知知時7               | 友情提示<br>学生用小用学句和密码提录系统,初始密码是本人身份证上面出生日期(例881<br>19990124)。 |       |
| 18699: <mark>1</mark> .          | 登录<br>矩用chromes版E10+浏览器(360浏览器版本8.11以上) 2.1280*800    | 9拚布以上追随本系统 3.请不要屏蔽弹出窗口 4.技术支持:南东南软(版本5.0)                  |       |

### 图 :登陆界面

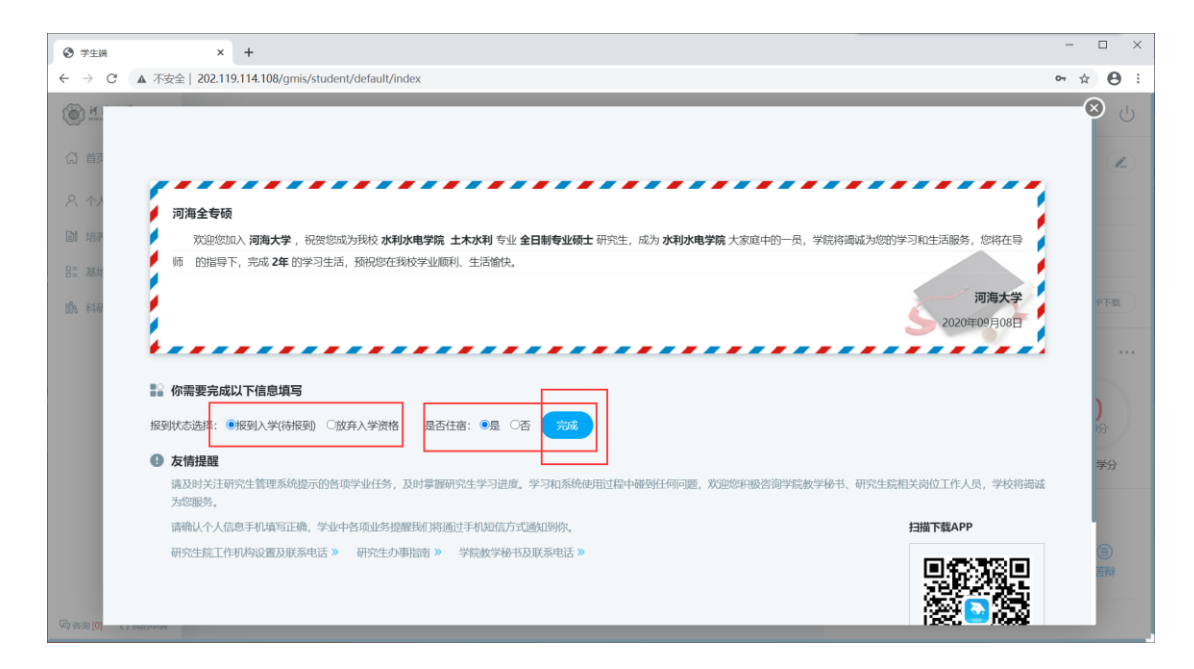

图:是否报道确认

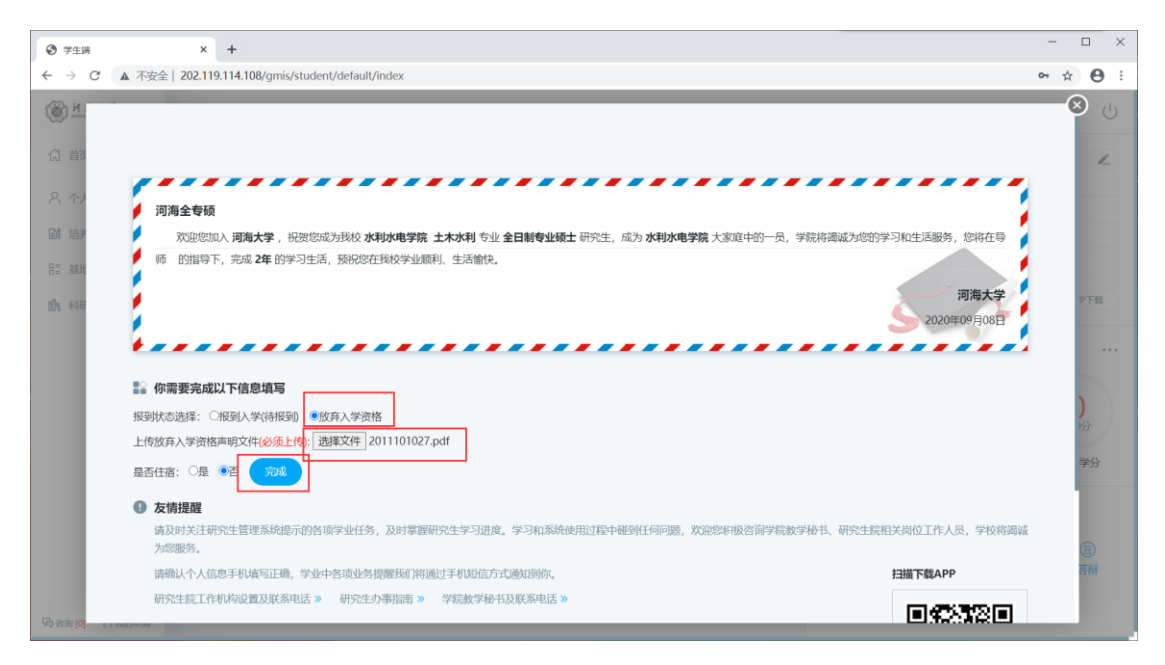

### 图:放弃入学操作,上传声明文件

# 2.首页

## 2.1 首页功能

功能说明:该部分用于提示以及显示学生学业进程相关信息,包括学生基本信息,学业

进程,咨询,申请,学分/计划情况,学业预警等。

操作说明:1区为菜单区域,点击相应的菜单进入各功能界面。

2 区为学业流程区域,显示培养流程,业务审核流程及状态,各业务完成情 况以及相应的完成时间。

3 区为通知通告,密码修改以及注销退出按钮。

4 区为个人基本信息。点击【学业汇总】,【学业任务】进入相应的操作查询

界面。

5 区为学分完成情况,点击【学分情况】可切换为培养计划完成情况。

6 区为学业预警,用于提示警告学生完成相应的学业任务。

7 区为咨询以及提交的申请信息。

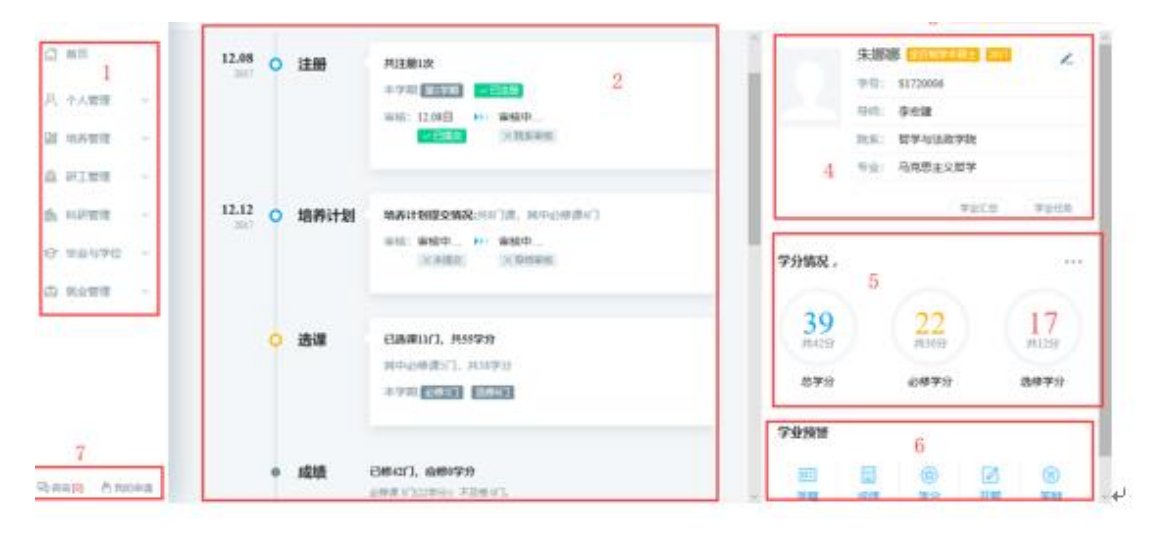

图 :首页

| -                     |    |                                                  |                    |                   |                     |                        |
|-----------------------|----|--------------------------------------------------|--------------------|-------------------|---------------------|------------------------|
| } 首页                  |    | 发布日期: 2017年1月1日日日日日日日日日日日日日日日日日日日日日日日日日日日日日日日日日日 | 示题:                | 查询                |                     |                        |
| 个人管理                  | ~  |                                                  |                    |                   | 111-7-14 IL         | -                      |
| 培养管理                  | ~  | 1 000000000000000                                | 2017-07-27         | <b>交节入</b><br>管理员 | <b>灰市単位</b><br>研究生院 | <b>阿</b> 城福光<br>       |
| 研工管理                  | ~  | 2 百度药品新闻                                         | 2017-07-27         | 管理员               | 研究生院                | 未读                     |
| 科研管理                  | ~  | 3 博士学位论文(唐氏综合征小鼠神经元调亡相关蛋白的常远与验证                  | E》 答辩海报 2017-07-18 | 管理员               | 研究生院                | 未读                     |
| 毕业与学位                 | ~  | 4 双方都过分的事                                        | 2016-11-24         | 管理员               | 研究生院                | 未读                     |
| 就业管理                  | ~  | 5 中國开启"連东模式" 这股意聊究竟从哪来?                          | 2016-11-22         | 管理员               | 研究生院                | 未读                     |
|                       |    | 10 V K 《 第 1 页共1页 》 >> C                         |                    |                   |                     | 当前显示 1 - 5 条记录 共 5 条记录 |
|                       |    |                                                  |                    |                   |                     |                        |
|                       |    |                                                  |                    |                   |                     |                        |
|                       |    |                                                  |                    |                   |                     |                        |
|                       |    |                                                  |                    |                   |                     |                        |
| \$词 [ <b>0] 💧</b> 我的# | 申请 |                                                  |                    |                   |                     |                        |

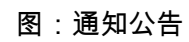

| 修改密码 |        |  |
|------|--------|--|
| 当前密码 | 请输入原密码 |  |
| 重置密码 | 请输入新密码 |  |
| 确认密码 |        |  |

图:密码修改

|           | 朱娜娜 全日時字校士 学号: \$1720006 导师: 院乐: 哲学与法政学院 | <del>李宏建</del> 年级: 2017<br>专业: 010101马克思主义哲学 |                                       | 入学日期 2017-09-09<br>报到日期 2017-09-01<br>预毕业日期 2020-09-01 |
|-----------|------------------------------------------|----------------------------------------------|---------------------------------------|--------------------------------------------------------|
| 〇<br>注册   | <b>シ</b><br>完成                           | <b>5</b><br>院系审核(审核中)                        |                                       |                                                        |
| 〇<br>培养计划 | 未提交                                      | <b>冬</b><br>导师审核                             |                                       |                                                        |
| 〇         | 大提交                                      | 冬雨液                                          | ○ ○ ○ ○ ○ ○ ○ ○ ○ ○ ○ ○ ○ ○ ○ ○ ○ ○ ○ | 〇〇の一日の一日の一日の一日の一日の一日の一日の一日の一日の一日の一日の一日の一日の             |

| 冬 | : | 我的申请 |  |
|---|---|------|--|
| щ | • |      |  |

| (3) 首页  |        | ▼ 我的导师 | 咨询记录 |
|---------|--------|--------|------|
| A 个人管理  | $\sim$ | 李宏建    |      |
| 培养管理    | ~      | ▼ 院系秘书 |      |
| 🔉 研工管理  | $\sim$ | ▼ 研究生院 |      |
| 助 科研管理  | $\sim$ |        |      |
| ☞ 毕业与学位 | $\sim$ |        |      |
| 合 就业管理  | $\sim$ |        |      |
|         |        |        |      |
|         |        |        |      |
|         |        |        |      |

图:咨询管理

# 3.个人管理

## 3.1 学业进程查看

功能说明:用于查询学业任务,进入相应学业任务操作界面。

操作说明:进入学业进程查看页面,查看学业进程完成情况,若任务以及操作完成,系 统则会自动标记"已完成"图标。若未完成,点击相应的【开始任务】按钮,进入操作页面。 点击【业务规则】查看相应的业务介绍,限制,规则等信息。

| 你需要完成以下学业任务           |                  |                  |                 |
|-----------------------|------------------|------------------|-----------------|
| 2,注册 记完成              | 副 培养计划           | <b>■</b> 选课      | 副 成绩            |
| 时间 开学后即注册             | 时间 第一学期完成        | 时间 排课开关开放两周内     | 时间 上课完成后两周内     |
| 壬勞 学生每学期入学须进行学期<br>注册 | 任务 提交个人培养计划      | 任务               | 任务 -            |
| 完成时间 2017年12月08日      | 完成时间 2017年12月12日 | 完成时间 2018年01月19日 | 完成时间            |
| ⊇1 评教                 | 副 培养环节           | ▶ 论文中期           | ▶ 开版            |
|                       |                  |                  |                 |
| 11月 連程成绩提办空成后         | 时间第二三学期全成        | 时间第五学期会成         | 时间。第三学期开始交统网学期会 |

图 :学业进程

| 的位置:个人管理 > 学业进程查看       |                                |                               | ф <sup>р</sup> А U                  |
|-------------------------|--------------------------------|-------------------------------|-------------------------------------|
| 副 评教                    | ■ 培养环节                         | 〕〕 论文中期                       | 副开题                                 |
| 时间 课程成绩提交完成后<br>任务 课程评教 | 时间第二、三学期完成<br>任务<br>开始任务<br>说明 | 时间 第五学期完成<br>任务<br>开始任务<br>说明 | 时间 第三学期开始至第四学期完成<br>成<br>任务<br>开始任务 |
| 业务规则 »                  | 业务规则 »                         | 业务规则 »                        | 业务规则 »                              |
| ▶ 论文                    | <b>〕</b> 论文送审                  | ■ 论文答辩                        | ▶ 毕业                                |

图 :完成任务

# 3.2 学期报到注册

功能说明:学期报到注册。(每学期都需要提交注册,否则无法使用系统其他功能。错 过注册时间,请联系院系处理!)

操作说明:每学期开学,在研究生管理人员维护好注册条件后,点击【提交注册】按钮,

### 进行学期的注册。当学生满足限制条件,即可提示"注册成功", 等待审核。

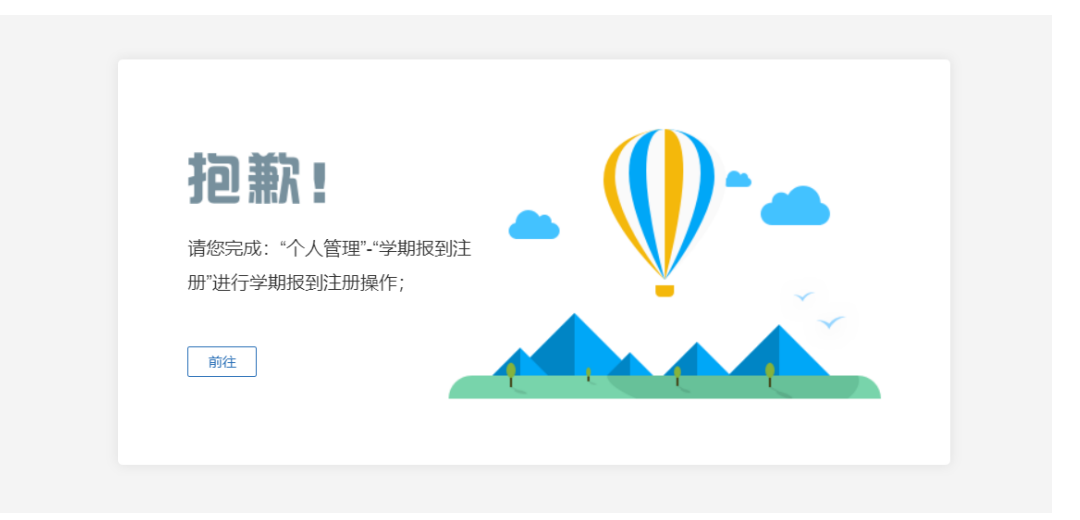

### 图:未操作提示

| 〇 首页                                                                                       |                                                                                                    |
|--------------------------------------------------------------------------------------------|----------------------------------------------------------------------------------------------------|
| 入 个人管理 へ                                                                                   | 当前学期注册                                                                                                    |
| 学业进程查看<br>延期或校申请<br>• 学期报到注册<br>个人基本信息<br>个人信息维护                                           | 2017-2018秋字碼 [第1字明]<br>注册时间范围要求: 2017-01-01至2018-12-21<br>注册IP范围要求: 没有限制注册IP范围                                                                                                    |
| 学生入学登记<br>乘车区间维护<br>信息修改申请<br>证件补力申请<br>鸣生互选申请                                             | <b>注册说明</b> :研究生证注册:完成系统注册后,学生到所在学院完成研究生证学期注册,学院在研究生证加盖学期注册章,并完成研究生管理信息系统的学生注册审核。特别提示:研究生管理信息系统后台将记录学生注册时间及所用电脑印护地址。MAC地址,请各学院遗翻研究生不要在异地注册,不要代替他人注册,同时各学院也应严范<br>学生注册审核关,如实审核学生注册情况,确保本学期注册工作准确高效完成。      |
| 字籍异动申请<br>等级考试管理<br>等级考试成绩<br>照片信息核对                                                       |                                                                                                    |
| 网上考试测汗<br>Dat 4                                                                            |                                                                                                    |
|                                                                                            | 图:待注册                                                                                                    |
| <ul> <li>合 首页</li> <li>A 个人管理 ^</li> <li>学业进程盘管</li> <li>延期乘役申请</li> <li>学期报到注册</li> </ul> | 2017-2018秋学期       注册日期: 2018-06-03       注册头型: 学生注册       审 檢 人:                                                                                                    |
| 小人基本信息<br>个人信息维护<br>学生入学登记<br>新车区间维护                                                       | 当前学期注册                                                                                                    |
| 信息修改申请<br>证件补少申请<br>师生互选申请<br>学籍异动申请<br>等级考试管理                                             | 2017-2018秋学期 [第 1 学期]<br>注册时间范围要求: 2017-01-01至2018-12-21<br>注册1P范围要求: 没有限制注册IP范围                                                                                                    |
| 等级考试成绩<br>照片信息核对<br>网上考试购评                                                                 | <b>注册说明</b> :研究生证注册:完成系统注册后,学生到所在学院完成研究生证学期注册,学院在研究生证加盖学期注册意,并完成研究生管理信息系统的学生注册审核。特<br>别提示:研究生管理信息系统后台将记录学生注册时间及所用电脑的IP地址、MAC地址,请各学院提醒研究生不要在异地注册,不要代替他人注册,同时各学院也应严把<br>学生注册审核关,如实审核学生注册情况,确保本学期注册工作准确高效完成。 |

图 :注册完成等待审核

# 3.3 个人信息管理

功能说明:查看个人信息,包括学习经历,培养计划,成绩等。

操作说明:进入个人基本界面,点击各信息模块进行浏览查询。

| <u>المجامعة</u> | R0028-1-1-188 - 1-1-18-188                                                                                                    |        | Ф А U                                                                                                    |
|-----------------|----------------------------------------------------------------------------------------------------|--------|----------------------------------------------------------------------------------------------------|
| ☆ 首页            | <ul> <li>● 基本信息 Basic Information</li> </ul>                                                                                                    | - 1838 | <ol> <li><b>学語信息</b></li> <li>基本信息</li> <li>学业信息</li> <li>前童学历</li> </ol>                                         |
|                 | Kit 中心                                                                                                    |        | 学习TP480万<br>家庭成员<br>入学院信息<br>2 培养计划<br>3 成绩信息<br>4 发励记录<br>要学法<br>平子<br>进行信息<br>5 科研论文<br>发表论文<br>其他科研<br>6 APDF期 |
| 內 咨询 [0] 為 我的申請 | 手机号码:15295712694         招歌所在单位:         面別:           QQ:15295712694         招歌所在单位出址:         配別味系电话:           段店:15295712694         招歌所在单位曲线编码:         配牌式单位: | (      | TOP                                                                                                    |

图 : 个人基本信息

# 3.4 个人信息维护

功能说明:维护修改个人基本信息。(将\*标记的必填字段维护好即可保存!)

操作说明:进入个人信息维护界面,修改相应的信息,点击【保存】。置灰区域为不可 修改信息,可通过提交修改申请进行修改。

点击【选择照片】,选择好相应文件后,点击【上传】按钮上传照片

| ⑦ 学生調                                      | × +                               |                    |     |                                                       |                                                                                                    | - 🗆 X        |
|--------------------------------------------|-----------------------------------|--------------------|-----|-------------------------------------------------------|----------------------------------------------------------------------------------------------------|--------------|
| ← → C ▲ 不安                                 | 全   202.119.114.108/gmis/student, | /default/index     |     |                                                       |                                                                                                    | ☆ <b>0</b> : |
| 御井井大寺                                      | 我的位置:个人管理 > 个人信息维护                |                    |     |                                                       |                                                                                                    | Ф A U        |
| (2) 首页                                     |                                   |                    |     |                                                       |                                                                                                    | 保存           |
| ○ 个人管理 ○                                   | 个人基本信息                            |                    |     |                                                       |                                                                                                    |              |
| 学期报到注册                                     | 学号                                | 2020999            |     |                                                       |                                                                                                    |              |
| <ul> <li>个人基本信息</li> <li>个人信息维护</li> </ul> | 姓名                                | 问题                 |     |                                                       | A think                                                                                                    |              |
| 学生入学登记<br>乘车区间维护                           | 姓名拼音                              |                    |     |                                                       | and a second second sec |              |
| 信息修改申请<br>证件补办申请                           | 性别                                | 5                  | ~   |                                                       |                                                                                                    |              |
| 师生互选申请<br>学辞显动由语                           | 出生日期                              | 1984-04-03         |     |                                                       |                                                                                                    |              |
| 等级考试管理                                     | 证件类型                              | 请选择                | ~   | 背景要求: 容易和远职蓝色。1<br>成像要求: 图卷调解: 头振和                    | イ选择照片 工上传<br>要求最新成功決計<br>自取比例合理。面像大小为192*144(高·数)優高。                                                                                                    |              |
| 等吸考试成绩<br>图片信息核对                           | 身份证号                              | 340826198404032212 |     | 格式要求: 登福为JPG拖扰, 景<br>服片大小: 33KB左右:<br>上株大数: 每个人只有3次上的 | B康文并名为"JPG,其中"为身份证号:<br>机会。                                                                                                    |              |
| 网上考试测汗                                     | 国家(地区)                            |                    |     | 民族                                                    | 请选择                                                                                                    | ~            |
| 副 培养管理 ~                                   | 政治面貌                              | 请选择                | ~   | 入党日期                                                  |                                                                                                    |              |
| ◎ 研工管理 ~                                   | 婚姻状况                              | 调选择                | ~   | 现役军人                                                  | 请选择                                                                                                    | ~            |
| □ 基地培养 ~                                   | 证件签发日期                            |                    | -   | 出生地                                                   |                                                                                                    | (Tillife     |
| 局省面[0] 的现在分词                               | 語思地                               |                    | Tas | 牛源地                                                   |                                                                                                    | 「双速譯         |

图 : 个人信息维护

|                            | × +                |                    |                                     |                       |                  | - 🗆 ×        |
|----------------------------|--------------------|--------------------|-------------------------------------|-----------------------|------------------|--------------|
| ← → C ▲ 不安                 |                    | /default/index     |                                     |                       |                  | ☆ <b>0</b> : |
| @ <u>H#*</u>               | 我的位置:个人管理 > 个人信息维护 |                    |                                     |                       |                  | <u>ل</u> ۵ ۵ |
| (A) 首页                     |                    |                    |                                     |                       |                  | - REF        |
| ○ 个人管理 へ<br>学业进行商者         | 个人基本信息             |                    |                                     |                       |                  |              |
| 学期报到注册                     | 学号                 | 2020999            |                                     |                       |                  |              |
| <ul> <li>个人信息维护</li> </ul> | 姓名                 | 17 <b>1</b> 8      |                                     |                       | Rest .           |              |
| 学生入学登记<br>乘车区间维护           | 姓名拼音               |                    | 提示                                  | 8                     | a de cara        |              |
| 信思修改申请<br>证件补办申请           | 性别                 | 100<br>172         | (田生地)必填项<br>(生源地)必填项<br>(户口所在地)必填项  |                       | 4                |              |
| 雨生互选申请                     | 出生日期               | 1984-04-03         | [家庭地址]必填项<br>[家庭地区]必填项<br>[家庭电话]必填项 |                       |                  |              |
| 导级考试管理                     | 证件类型               | 调选择                | [联系电话]必填项<br>[qq号]必填项<br>[研究方向]必填项  | 225. <b>1</b> 7.163   |                  |              |
| 等级考试成绩<br>照片信息核对           | 身份证号               | 340826198404032212 | [微信号]必填项 确定                         | 相近,即原文3年<br>9337上時机会。 | 137.20. 其中"为举名证书 |              |
| 网上考试测评                     | 国家(地区)             |                    |                                     | Rife in               | 2.10             | ~            |
| 副 培养管理 🗸                   | 政治面貌               | 博选择                |                                     | 入党日期                  |                  | **           |
| ◎ 研工管理 ~                   | 婚姻状况               | 调选择                | ~                                   | 现役军人,真                | 选择               | ~            |
| □□ 基地培养 ~                  | 证件签发日期             |                    | -                                   | 出生地                   |                  | TAR          |
| 局资源[0] 合我的市场               | main               |                    | (1997)                              |                       |                  |              |

图:保存提示必要字段维护

| ③ 学生調                 | × +                |                 |           |                      |                                                                                                    | - a ×         |
|-----------------------|--------------------|-----------------|-----------|----------------------|----------------------------------------------------------------------------------------------------|---------------|
| ← → C ▲ 不安            |                    | 'default/index# |           |                      |                                                                                                    | ☆ \varTheta : |
| ₩ <u>۲</u> ۲          | 我的位置:个人管理 > 个人信息维护 |                 |           |                      |                                                                                                    | Ф A U         |
| G 首页                  |                    |                 |           |                      |                                                                                                    | CEFF          |
| <mark>久</mark> 个人管理 🗠 | 个人基本信息             |                 |           |                      |                                                                                                    |               |
| 学业进程查看                | L P SOUTTIN        |                 |           |                      |                                                                                                    |               |
| 学期报到注册                | 学号                 | 2020999         |           |                      |                                                                                                    |               |
| 小人基本信息                | 地名                 | 578             |           |                      | Det the at 1                                                                                                    |               |
| "小人信息加速"              | ALL                | 12010           |           |                      | The state of the state of the s |               |
| 停车区间维护                | 姓名拼音               |                 |           |                      |                                                                                                    |               |
| 信息修改申请                |                    |                 | 提示        | 8                    | 1                                                                                                    |               |
| 证件补办申请                | 性粉                 | m<br>/2         |           | -                    | -                                                                                                    |               |
| 师生互选申请                | 出生日期               | 1984-04-03      | (1) 修改成功! |                      |                                                                                                    |               |
| 学籍异动申请                |                    |                 | -         |                      | <b>习选择照片</b> 全上传                                                                                                    |               |
| 尊级考试管理                | 证件类型               | 调选择             |           | 御空 (第6.8             | TERRING:                                                                                                    |               |
| 等级考试成绩                | BATE               |                 |           | HICKORY PHENOMER, BI | 推动的时期,则最大学的142-144(唐·彼)重要:<br>建立并能为"280,其中"为最份证书;                                                                                                    |               |
| 照片信息核对                | 5810 AL -5         |                 |           | 上推改数:每个人只有3次上接       | ne.                                                                                                    |               |
| 网上考试测评                | 国家(地区)             |                 |           | 民族                   | 请选择                                                                                                    | ~             |
| 副 培养管理 ~              | 政治面貌               | 请选择             | ~         | 入党日期                 |                                                                                                    |               |
| ◎ 研工管理 ~              | 婚姻状况               | 调选择             | ~         | 现役军人                 | 请选择                                                                                                    | ~             |
| □ 基地培养 ~              | 证件签发日期             |                 | 124       | 出生地                  | 北京市其它其它                                                                                                    | Tinte         |
| 网络第101 的第三日           | 2章433·hb           |                 | (T)=15    | 生活油                  | 小带市市镇区                                                                                                    | Title         |

图:修改保存成功

# 3.5 学生入学登记

功能说明:研究生入学信息登记。

操作说明:进入入学登记操作界面,填写维护相应的信息,点击【保存】按钮,保存登

| 记 | 信 | 息。 |  |
|---|---|----|--|
| 记 | Ē | 息。 |  |

| ⑦ 学生端                                 | × +                                 |              |          |          |               | - 0 ×                |
|---------------------------------------|-------------------------------------|--------------|----------|----------|---------------|----------------------|
| ← → ℃ ▲ 不安                            | 全   202.119.114.108/gmis/student/de | fault/index# |          |          |               | ☆ \varTheta :        |
| ()<br>H H A F                         | 我的位置:个人管理 > 学生入学登记                  |              |          |          |               | <b>Д</b> А U         |
| 合 首页                                  |                                     |              |          |          |               | 保存                   |
| A 个人管理 ~                              | 基本信息                                |              |          |          |               |                      |
| 学期接到注册                                | 学号                                  | 2020999      |          | 姓名       | 河港            |                      |
| 个人信息维护                                | 性别                                  | 男            | ~        | 名族       | 请选择           | ~                    |
| <ul> <li>学生入学登记<br/>乘车区间维护</li> </ul> | 院系                                  | 水文水资源学院      | ~        | 专业       | 081501水文学及水资源 | ~                    |
| 信息修改申请<br>证件补办申请                      | 出生日期                                | 1984-04-03   | <b>2</b> | 导师       | 李政家           | (17 18)年<br>(17 18)年 |
| 师生互选申请                                | 入学日期                                | 2020-09-17   |          | 政治面貌     | 请选择           | ~                    |
| 学福异初申请                                | 证件号码                                |              |          | 籍贯       |               | 7选择                  |
| 等级考试成绩<br>照片信息核对                      | 家庭地址                                | 西康路—号        |          | 家庭电话     | 111111111     |                      |
| 网上考试图评                                | 本人联系电话                              | 1111111111   |          | 本科毕业年月   |               | -                    |
| 副 培养管理 ~                              | 本科毕业学校                              |              | 77选择     | 获硕士学位年月  |               | -                    |
| ◎ 研工管理 ~                              | 获硕士学位院校                             |              |          | Email    | 111@163.com   |                      |
| □ 基地培养 ~                              | 宿舍地址                                |              |          | 个人当前是否在职 | 请选择           | ~                    |
| G 资源[0] 合 彩的市场                        | 父母或监护人信息1                           |              |          |          |               |                      |

图 :入学登记

# 3.6 信息修改申请

功能说明:个人信息修改申请。

操作说明:进入修改申请界面,点击【新增】按钮,编辑相应的信息,点击【保存】按钮,等待审核,点击【取消】按钮,取消新增。勾选申请记录,点击【编辑】按钮,编辑申请信息(注:已审核信息无法修改)。点击【删除】按钮,删除申请(注:已审核不可删除)。

| 个人管理 ~ |   |           |     |      |            |            | 十新增   | 人编辑        | 自删除  |
|--------|---|-----------|-----|------|------------|------------|-------|------------|------|
| 学业进程查看 |   | 学号        | 姓名  | 修改项目 | 修改前        | 修改后        | 修改原因  | 申请日期       | 审核状态 |
| 延期嘉校申请 | 1 | \$1720006 | 朱娜娜 | 入学日期 | 2017-09-01 | 2017-09-09 | 测试111 | 2017-12-11 | 已审   |
| 学期报到注册 |   |           |     |      |            |            |       |            |      |
| 个人基本信息 |   |           |     |      |            |            |       |            |      |
| 个人信息维护 |   |           |     |      |            |            |       |            |      |
| 学生入学登记 |   |           |     |      |            |            |       |            |      |
| 乘车区间维护 |   |           |     |      |            |            |       |            |      |
| 信息修改申请 |   |           |     |      |            |            |       |            |      |
| 证件补办申请 |   |           |     |      |            |            |       |            |      |
| 师生互选申请 |   |           |     |      |            |            |       |            |      |
| 学籍异动申请 |   |           |     |      |            |            |       |            |      |
| 等级考试管理 |   |           |     |      |            |            |       |            |      |
| 等级考试成绩 |   |           |     |      |            |            |       |            |      |
| 照片信息核对 |   |           |     |      |            |            |       |            |      |
| 网上考试测评 |   |           |     |      |            |            |       |            |      |

图 : 个人信息修改申请

| <b>谷</b> 首页        |            |    |                     |             |              |            | 十新増 | 病頃 位删除  |
|--------------------|------------|----|---------------------|-------------|--------------|------------|-----|---------|
| 🕂 个人管理 🔷           |            |    |                     |             |              |            |     |         |
| 学业进程查看             | 二 学号       | 姓名 | 修改项目                | 修改前         | 線改后          | 修改原因       | 由諸日 | 調 审核状态  |
| 延期离校申请             | 1 S1720006 | 朱  | 新增关键修改              |             |              |            |     | ×<br>已审 |
| 学期报到注册             |            |    |                     |             |              |            |     |         |
| 个人基本信息             |            |    | 学号                  | \$1720006   | 姓名           | 朱娜娜        |     |         |
| 个人信息维护             |            |    | Alter Tarriter Str. | 3#32#45     | <b>由注口</b> 報 | 2010.05.02 | 00  |         |
| 学生入学登记             |            |    | TPIXTIC             | 1月123年<br>~ | 甲谓口州         | 2018-06-03 |     |         |
| 乘车区间维护             |            |    | 原信息                 |             | 修改后信息        |            |     |         |
| ○ 信息修改申请           |            |    |                     |             |              |            |     |         |
| 证件补办申请             |            |    |                     |             |              |            |     |         |
| 师生互选申请             |            |    | 修改原因                |             |              |            |     |         |
| 学籍异动申请             |            |    |                     |             |              | _          |     |         |
| 等级考试管理             |            |    |                     |             |              |            |     |         |
| 等级考试成绩             |            |    |                     |             |              |            |     |         |
| 照片信息核对             |            |    |                     |             |              |            |     |         |
| 网上考试测评             |            |    |                     |             |              |            |     |         |
| The use of eacting |            |    |                     |             |              |            |     |         |
| 词咨词[0] 门我的申请       |            |    |                     |             |              |            |     |         |
|                    |            |    |                     |             |              |            |     |         |

图 :新增申请

### 3.7 师生互选申请

功能说明:学生选择导师。(在时间范围内,学生可以选择/退选某一个老师。一旦选择

的导师确认后将无法更改。超过时间范围也将无法选择!)

操作说明:进入师生互选界面,点击【选择该导师】,确认选择后,等待导师选择。点 击【取消选择】按钮,取消选择该导师。导师确认选择后,即可看到导师相应的信息。

| C A 不安                                                                                                    | ר ד<br>בי   yjss.hhu.edu.cn/gmis/student/default/index                                                                                                    | ∾ ☆ 😶                            |
|----------------------------------------------------------------------------------------------------|----------------------------------------------------------------------------------------------------|----------------------------------|
| 月诗大学                                                                                                    | Harner派-小人说道 > <del>同生活造中词</del>                                                                                                    |                                  |
| 颉                                                                                                    | 你尚未逃得导师,请选择心论的导师!                                                                                                    |                                  |
|                                                                                                    | ■ 导师选择 开放日期: 2020-09-14 13:25:29至2020-09-17 13:25:34                                                                                                    |                                  |
| (4)周辺近江市<br>(人基本信息)<br>(人信息単沪<br>(生人学登记)<br>(現本式信管理)<br>(現本式信管理)<br>(現本式広法)                                                                                                    | 画         画         画         画         画         画         画         画         画         画         画         I         I                                                                                                    |                                  |
| 11片信息核对<br>6养管理 ~<br>41地培养 ~                                                                                                    | 计划指数 4 人     计划指数 1 人     计划指数 3 人       中房学生     0/272     中房学生     0/25       南以学生     0/4     南以学生     0/1       和以学生     0/1     和以学生     0/3                                                                                                    |                                  |
| 1993 (1997)                                                                                                    |                                                                                                    |                                  |
|                                                                                                    |                                                                                                    |                                  |
|                                                                                                    |                                                                                                    |                                  |
| [0]                                                                                                    |                                                                                                    |                                  |
| (0) 👌 शिक्षान्त्र म                                                                                                    | 图 :选择导师                                                                                                    |                                  |
| [0] 👌 8883中時                                                                                                    | 图 :选择导师                                                                                                    | - 0                              |
| [0] わ Bag中頃<br>生調<br>C A 不安                                                                                                    | 图 :选择导师<br>× +<br>☆   yisshhueduar/gmis/student/default/index                                                                                                    | - □<br>∾ ☆ <del>0</del>          |
| [0] わ 8201中時<br>生期<br>で ▲ 不安<br>イル大手                                                                                                    | X ★<br>☆ Yysshbueducn/gmis/student/default/index<br>Benom-t-Kame - Warmawan                                                                                                    | - □<br>~ ★ <del>0</del><br>↓ A ( |
| [0] わ натичи<br>王編<br>C ▲ 不安<br>4114 4 5<br>自成                                                                                                    | 图 :选择导师<br>× +<br>验 ysshhueduar/gmis/student/default/index<br>ManDB:+A.Ketta - ManDB:#A.Ketta - ManDB:#A.Ketta - | - □<br>~ ★ ⊖<br>₽ 4              |
|                                                                                                    | x +     x *                                                                                                    | - 0<br>* * 8<br>Q A (            |
| (0)         合 所知り申請           生業         C         ▲ 不安           イオネチョー         日本         日本           市政         公共市内市         日本           市政         日本         日本         日本           市政         日本         日本         日本           市政         日本         日本         日本           市政         日本         日本         日本           日本         日本         日本         日本           日本         日本         日本         日本           日本         日本         日本         日本           日本         日本         日本         日本           日本         日本         日本         日本           日本         日本         日本         日本           日本         日本         日本         日本           日本         日本         日本         日本           日本         日本         日本         日本           日本         日本         日本         日本           日本         日本         日本         日本           日本         日本         日本         日本           日本         日本         日本         日本           日本         日本 | X +     X +     X      Yysshhuedu.cn/gmis/student/default/index     Kettalashin     Kettalashin     Ket            | - 0<br>• * 0<br>¢ A (            |
|                                                                                                    | x       +         x       +                                                                                                    | -<br>* * 8<br>4 4                |

Ga as as [0] 《为 我的申请

图 : 取消选择

| (分 首页                            |                    |         |                        | Î      |
|----------------------------------|--------------------|---------|------------------------|--------|
|                                  | 你被马克思test导师选中,他现在是 | 的身师。    |                        | ② 双连规知 |
| 只 个人管理 ∧                         |                    |         |                        |        |
| 学业进程查看                           | 导师基本信息             |         |                        |        |
| 延期斋校申请                           |                    |         |                        |        |
| 学期报到注册                           |                    |         |                        |        |
| 个人基本信息                           |                    |         |                        | 尚未录入;  |
| 个人信息维护                           | 个人信息               |         |                        |        |
| 学生入学登记                           |                    |         |                        |        |
| 乘车区间维护                           |                    |         |                        |        |
| 信息修改申请                           |                    | 与兄思test |                        |        |
| 证件补办申请                           |                    | 教授      | <b>L</b> 1531151351351 |        |
| 。 师生互选申请                         |                    |         | 534343@163.com         |        |
| 学籍异动申请                           |                    | 哲学与法政学院 | ,e                     |        |
| 等级考试管理                           |                    |         |                        |        |
| 等级考试成绩                           |                    |         |                        |        |
| 照片信息核对                           |                    |         |                        |        |
| 网上考试测评                           | 一个人签正              |         |                        |        |
| This in meaning                  | curriculum vitae   |         |                        |        |
| ittp://localhost/Gmis5/student/g | grgl/xyjc          |         |                        | ~      |

图:导师互选确认

# 3.8 等级考试管理

功能说明:报考等级考试。

操作说明:详见:《河海大学等级考试报名流程》

| li ii ii 大号                                                | 與的位置人提種 > <del>等级</del> 考试管理                                                                                                    | ¢ é | 3    | Ċ |
|------------------------------------------------------------|----------------------------------------------------------------------------------------------------|-----|------|---|
| <b>谷</b> 首页                                                | 考试报名                                                                                                    | @ # | 【名须知 | I |
| ○ 个人管理 ∧ 学业現程畫看<br>学期限到注册 个人基本信息 个人信息编护 学生入学登记             | 河海     500     500     500     500     500     500     500     500     500     500     500     500     500     500     500     500     500     500     500     500     500     500     500     500     500     500     500     500     500     500     500     500     500     500     500     500     500     500     500     500     500     500     500     500     500     500     500     500     500     500     500     500     500     500     500     500     500     500     500     500     500     500     500     500     500     500     500     500     500     500     500     500     500     500     500     500     500     500     500     500     500     500     500     500     500     500     500     500     500     500     500     500     500     500     500     500     500     500     500     500     500     500     500     500     500     500     500     500     500     500     500     500     500     500     500     500     500     500     500 </td <td></td> <td></td> <td></td> |     |      |   |
| <ul> <li>等级考试管理</li> <li>等级考试或绩</li> <li>照片信息核对</li> </ul> | 共通四級         中国町町:至           考试は川田:         接名时田:         説明:                                                                                                    |     | 洺    |   |
| <ul><li>図 培养管理 ∨</li><li>□ 基地培养 ∨</li></ul>                | <b>英语六级</b> 申请时间:至<br>考试时间: 报名时间: 说明:                                                                                                    |     | 緒    |   |
| 帥 科研管理 ~                                                   | <b>機造大股</b> 申请时间:至<br>考试时间: 报名时间: 说明:                                                                                                    |     | 紹    |   |
|                                                            | 日语四级 中国时间: 至<br>考试时间: 版名时间: 说明:                                                                                                    |     | 络    |   |
| 风咨询[0] 月 我的申请                                              | (法理数) 申応/小平 至                                                                                                    |     | 络    |   |

图:等级考试报名

## 3.9 等级考试成绩

功能说明:查询等级考试

操作说明:进入等级考试成绩页面,查询相应的考试成绩(注:未发布的成绩不可见)。

| 〇 首页                       |              |      |      |      |      |            |     |
|----------------------------|--------------|------|------|------|------|------------|-----|
| 🕂 个人管理 🔷 🗠                 | 学期           | 科目代码 | 科目名称 | 级别代码 | 级别名称 | 报名日期       | 成編  |
| 学业进程查看                     | 2017-2018秋学期 | 01   | 英语   | 04   | 四级   | 2017-12-11 | 500 |
| 延期需校申请                     | 2017-2018秋学期 | 03   | 韩语   | 01   | 四级   | 2017-12-11 | 未发布 |
| 学期报到注册 个人基本信息              | 2017-2018秋学期 | 05   | 计算机  | 02   | 二级   | 2018-06-03 | 未发布 |
| 个人信息维护                     |              |      |      |      |      |            |     |
| 学生入学登记                     |              |      |      |      |      |            |     |
| 乘车区间维护                     |              |      |      |      |      |            |     |
| 信息修改申请                     |              |      |      |      |      |            |     |
| 证件补办申请                     |              |      |      |      |      |            |     |
| 师生互选申请                     |              |      |      |      |      |            |     |
| 学籍异动申请                     |              |      |      |      |      |            |     |
| 等级考试管理                     |              |      |      |      |      |            |     |
| <ul> <li>等级考试成绩</li> </ul> |              |      |      |      |      |            |     |
| 照片信息核对                     |              |      |      |      |      |            |     |
| 网上考试测评                     |              |      |      |      |      |            |     |
| □▲                         |              |      |      |      |      |            |     |

图 : 等级考试成绩查询

# 3.10 照片信息核对

功能说明:查询核对照片信息。

操作说明:进入照片信息核对界面,查询核对照片信息。若提供了照片上传功能,点击 【选择照片】按钮,选择照片后,点击【上传】按钮,上传照片。

| <b>()</b> 所持大考                                 | 我的位置:个人管理 > 服片信息核对 | 和的位置:个人管理 > 服并信息体31 |     |         |  |  |  |  |
|------------------------------------------------|--------------------|---------------------|-----|---------|--|--|--|--|
| 合 首页                                           |                    | Those of the second |     |         |  |  |  |  |
| 六人管理 ~<br>学业进程查看<br>学期报知注册<br>个人基本信息<br>个人结思编护 |                    | 4                   |     |         |  |  |  |  |
| 学生入学登记                                         |                    | 学籍照片                |     | 学位照片    |  |  |  |  |
| 等级考试成绩                                         | 学号:                | 2020999             | 姓名: | 河海      |  |  |  |  |
| • 服片信息核对                                       | 身份证号:              | 11111111111111111   | 专业: | 水文学及水资源 |  |  |  |  |
| III 培养管理 ~                                     | 出生日期:              | 1984-04-03          |     |         |  |  |  |  |
| 日日 基地培养 ~                                      |                    |                     |     |         |  |  |  |  |
| 前 科研管理 ~                                       |                    |                     |     |         |  |  |  |  |

图 :照片信息核对

# 4.培养管理

### 4.1 培养方案查看

功能说明:查询各专业培养方案。

操作说明:进入培养方案查看页面,选择学生类别,点击【查看】按钮,查询各专业培

养方案。

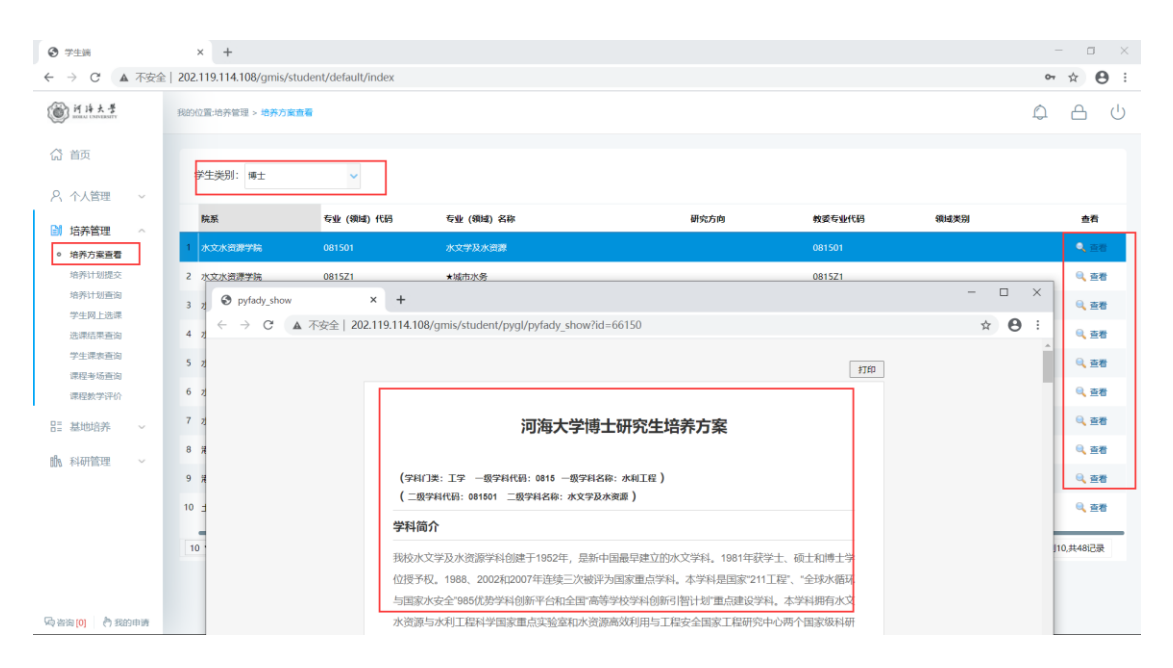

图 : 培养方案查询

## 4.2 培养计划提交

功能说明:制定提交培养方案。(务必按照要求选择方案课程,一切培养计划中的课程 学生都必须完成课程学习获得相应的成绩。若未完成将作为缺考或未及格处理。请慎重选择! 注意:若学生选课退选,这边必须也取消选择,调整培养计划!)

操作说明:进入培养方案制定界面,在分组里根据限制选择相应的课程。点击【添加方 案学科课程】,进入课程选择界面,查询课程后,点击【选择】按钮,选择相应的课程。点

| 前時大学 mana Lineasony | 我的位置 | ·培养管理 > 培养计划提交          |            |                               |        |      |     |    |          | ¢ ı | 9<br>U |
|---------------------|------|-------------------------|------------|-------------------------------|--------|------|-----|----|----------|-----|--------|
| (計) 首页<br>2、个人管理 、  | 当前   | 学位课:15门,25学分非学位课。6门,10岁 | 学分本专业最低要求( | 学位分:11 总学分:15 最高学分:无限制) 培养方向: | 专业方案   | ~    | (Rf | 7  | 添加方案学科课程 |     | 提交     |
|                     |      | 分组情况                    | 课程编号       | 课程名称                          | 课程类别   | 选课类型 | 学分  | 学时 | 学期       | 备注  | 删除     |
| 培养方案查看              |      |                         | 00D0001    | 第一外国语                         | 公共课程   | 学位课  | 2   | 48 | 春秋学期~    | 必修  |        |
| ◎ 培养计划提交            |      |                         | 66D0001    | 中国马克思主义与当代                    | 公共课程   | 学位课  | 2   | 36 | 秋学期 ~    | 必修  |        |
| 培养计划查询<br>学生网上洗课    | 2    |                         | 01D0101    | 水文学及水资源学科前沿专题讲座               | 专业课程   | 学位课  | 1   | 16 | 春秋学期 >   | 必修  |        |
| 选课结果查询              | 2    |                         | 99D0101    | 学术活动 (含博导讲座)                  | 教学环节   | 学位课  | 0   | 0  | 春秋学期 >   | 必修  |        |
| 学生课表查询              | 2    |                         | 99D0102    | 科学研究                          | 教学环节   | 学位课  | 0   | 0  | 春秋学期 >   | 必修  |        |
| 课程初期间               | 2    |                         | 99D0103    | 文献阅读与综述                       | 教学环节   | 学位课  | 0   | 0  | 春秋学期 >   | 必修  |        |
| 目:基地培养 ~            |      |                         | 00D0008    | 第二外国语 (法语)                    | 非学位课程  | 非学位课 | 2   | 48 | 春学期 🖌    | 6   | 删除     |
| alla इत्रासंसम्ब    |      | 第1组,选2-4学分,基础课程         | 88D0001    | 应用泛函分析                        | 专业基础课程 | 学位课  | 3   | 48 | 秋学期 、    | 选修  |        |
| UDU (FFW) IN AL     |      | 第1组,选2-4学分,基础课程         | 88D0002    | 偏微分方程近代方法                     | 专业基础课程 | 学位课  | 2   | 32 | 秋学明 ~    | 选修  |        |
|                     |      | 第1组,选2-4学分,基础课程         | 88D0003    | 随机微分方程                        | 专业基础课程 | 学位课  | 2   | 32 | 秋学期 >    | 选修  |        |
|                     |      | 第1组,选2-4学分,基础课程         | 88D0004    | 多元统计分析                        | 专业基础课程 | 学位课  | 2   | 32 | 秋学期 >    | 选修  |        |
|                     |      | 第1组,选2-4学分,基础课程         | 88D0006    | 人工神经网络                        | 专业基础课程 | 学位课  | 2   | 32 | 春学期 ~    | 选修  |        |
|                     |      | 第1组,选2-4学分,基础课程         | 88D0007    | 动力系统、混沌与分形                    | 专业基础课程 | 学位课  | 3   | 48 | 秋学明 ~    | 选修  |        |
| Ga 咨询 [0] 👌 我的申请    | 2    | 第2组,至少选2学分,专业课程         | 01D0102    | 水资源大系统多目标理论                   | 专业课程   | 学位课  | 2   | 32 | 春学期 >    | 选修  |        |

### 击【删除】按钮,删除添加的方案学科课程。制定好后,点击【保存】按钮,保存计划。

图 : 培养方案制定

| H H + + +     H     H + + +     H     H |    | 我的位置出 | 8养管理 > 培养计划提交                           |         |              |             |       |        |         |          |    |               | ۵.      | 9 U     |
|----------------------------------------------------------------------------------------------------|----|-------|-----------------------------------------|---------|--------------|-------------|-------|--------|---------|----------|----|---------------|---------|---------|
| (2) 首页                                                                                                    |    | Math  | 影动画 15门 25学公 非学校画 6/门 10学               |         |              |             |       |        |         |          | _  |               |         | -       |
| A 个人管理                                                                                                    | ~  | =1895 | -1200-131 3/23-233 41-3-1200001 3/10-3- | 选择课     | 程            |             |       |        |         | 888      |    | 添加方案学科课       |         | 設       |
| 14.美俗研                                                                                                    | ~  |       | 分组情况                                    | 课程类型:   | 第二外国语课程      | / 课程编号(名称): |       | Q      | 童肉      |          | 学时 | 学期            | 备注      | 删除      |
| 培养方案查看                                                                                                    |    |       |                                         | 课程编号    | 全部           |             | 美別    | 字分     | 学时      | 进择       | 48 | 春秋学期 ~        | 必修      |         |
| <ul> <li>培养计划提交</li> </ul>                                                                                                    |    | 51    |                                         | 0000006 | 時一級学科博士非公共课程 | (日語)        | 非学位课程 | 2      | 48      | 4        | 36 | 秋学期 ~         | 必修      |         |
| 培养计划查询                                                                                                    |    |       |                                         | 00D0007 |              | (傳語)        | 非学位课程 | 2      | 48      | 1        | 16 | 春秋学剧 >        | 必修      |         |
| 学生网上选课                                                                                                    |    |       |                                         |         |              |             |       |        |         |          | 0  | 春秋学期 >        | 必修      |         |
| 学生课家查询                                                                                                    |    |       |                                         |         |              |             |       |        |         |          | 0  | WERKSHEIG ~   | 必修      |         |
| 课程考场查询                                                                                                    |    |       |                                         |         |              |             |       |        |         |          | 0  | <b>苏秋学師</b> ~ | 4248    |         |
| 特殊主要人子 计中位                                                                                                    |    |       |                                         |         |              |             |       |        |         |          | 48 | <b>井平三</b>    | 6       | ante    |
| 計 基地培养                                                                                                    | ~  |       | (1100 )+13 #HAC WILLIAM                 |         |              |             |       |        |         |          | 40 | ELANARY       | 200 640 | agaway. |
| 腧 科研管理                                                                                                    |    |       | 第1组,远2-4子汀,是细谋程                         |         |              |             |       |        |         |          | 48 | 秋字則 >         | 2215    |         |
|                                                                                                    |    |       | 第1组,选2-4学分,基础课程                         |         |              |             |       |        |         |          | 32 | 秋学期 ~         | 选修      |         |
|                                                                                                    |    |       | 第1组,选2-4学分,基础课程                         |         |              |             |       |        |         |          | 32 | 秋学剧 >         | 选修      |         |
|                                                                                                    |    |       | 第1组,选2-4学分,基础课程                         |         |              |             |       |        |         |          | 32 | 秋学期 ~         | 选修      |         |
|                                                                                                    |    |       | 第1组,选2-4学分,基础课程                         |         |              |             |       |        |         |          | 32 | 春学期 ~         | 选修      |         |
|                                                                                                    |    |       | 第1组,选2-4学分,基础课程                         | 10 ~    | 【 ◀ 第 1 页共   | 1页 ▶ 月      | 0     | 当前显示 1 | - 2 条记录 | 表共 2 祭记录 | 48 | 秋学期 ~         | 选修      |         |
| (1) (1) (1) (1) (1) (1) (1) (1) (1) (1)                                                                                                    | 间期 |       | 第2组,至少选2学分,专业课程                         | 01D010  | 2 水资源大系统多目   | 标理论         |       | 专业课程   |         | 学位课 2    | 32 | 春学期 ~         | 选修      |         |

#### 图 : 方案学科课程

# 4.3 培养计划查询

功能说明:查询培养计划。(后续选课展示课程与培养计划课程一致)

操作说明:进入培养计划查询界面,查询培养计划信息。

| ⑦ 学生端                      | × +                        |                                |             |      |    |    | - o ×  |
|----------------------------|----------------------------|--------------------------------|-------------|------|----|----|--------|
| ← → C ▲ 不安全                | È   202.119.114.108/gmis/s | student/default/index          |             |      |    |    | ∾☆ 🛛 : |
| 前は大学<br>MARKA EXAMPLEMENT  | 我的位置:培养管理 > 培养计划           | 刻畫論                            |             |      |    |    | Ф A U  |
| 命 首页                       | 当前学位课9门,12学分               | 分非学位课3门。6学分本专业最低要求(学位分:11总学分:1 | 5 最高学分:无限制) |      |    |    |        |
| ♀、个人管理 ~                   | 课程编号                       | 课程名称                           | 课程类别        | 选课类型 | 学分 | 学时 | 学期     |
| 培养管理 ~                     | 00D0001                    | 第一外国语                          | 公共课程        | 学位课  | 2  | 48 | 3      |
| 培养方案 <u>重</u> 着<br>培养计划提交  | 00D0008                    | 第二外国语 (法语)                     | 非学位课程       | 非学位课 | 2  | 48 | 1      |
| <ul> <li>培养计划查询</li> </ul> | 01D0101                    | 水文学及水资源学科前沿专题讲座                | 专业课程        | 学位课  | 1  | 16 | 3      |
| 学生网上选课                     | 01D0102                    | 水资源大系统多目标理论                    | 专业课程        | 学位课  | 2  | 32 | 1      |
| 学生课表查询                     | 01D0103                    | 分布式水文模型 (双语)                   | 专业课程        | 学位课  | 2  | 32 | 1      |
| 课程考场查询                     | 01D0105                    | 数字流域理论 (双语)                    | 非学位课程       | 非学位课 | 2  | 32 | 1      |
| 课程数字评价                     | 01D0106                    | 水文水资源不确定性分析 (双语)               | 非学位课程       | 非学位课 | 2  | 32 | 1      |
| HII 基地培养 ~                 | 66D0001                    | 中国马克思主义与当代                     | 公共课程        | 学位课  | 2  | 36 | 2      |
| 助 科研管理 🗸                   | 88D0001                    | 应用泛函分析                         | 专业基础课程      | 学位课  | 3  | 48 | 2      |
|                            | 99D0101                    | 学术活动 (含博导讲座)                   | 数学环节        | 学位课  | 0  | 0  | з      |
|                            | 99D0102                    | 科学研究                           | 数学环节        | 学位课  | 0  | 0  | 3      |
|                            | 99D0103                    | 文献阅读与缔述                        | 数学环节        | 学位课  | 0  | 0  | 3      |
|                            |                            |                                |             |      |    |    |        |
| 局 咨询 [0] 為 我的申請            |                            |                                |             |      |    |    |        |

图 : 培养计划打印

## 4.4 学生网上选课

功能说明:网上选择课程。(①在两周内进行退选课,过期无法退选 ②不可跨城市选课, 常州南京不可互选 ③在基地时间学生不可选课 ④超期生无法选课)

操作说明:进入学生网上选课界面,点击"公共课","专业课",查看本学期计划内开课课 程班级。点击【选课】按钮,选择课程(两周内可在此界面选课,超时请到【课程补选申请】 进行补选),点击【退选】按钮,取消选课(两周内可退选,记住到培养计划制定界面删除 对应的课程,两周后无法退选)。(注:课程前标"必"为必修课,"选"为选修课,是课程性质描 述)

| ⑦ 学生端                                      | × +                                            |                                          |                                       |                                               | -                                                                          | o ×            |
|--------------------------------------------|------------------------------------------------|------------------------------------------|---------------------------------------|-----------------------------------------------|----------------------------------------------------------------------------|----------------|
| ← → C ▲ 不安全                                | 202.119.114.108/gmis/studen                    | t/default/index                          |                                       |                                               | 07                                                                         | ☆ <b>0</b> :   |
| 御井井大学                                      | 我的位置地养管理 > 学生网上选择                              |                                          |                                       |                                               | 0                                                                          | <u>م</u> ں     |
| 益 首页                                       | 已选总学分: 6 (必修学分6, i                             | 击修学分0)                                   |                                       |                                               | 6                                                                          | 0 选课须知         |
| ○、 个人管理 ~                                  | 星期一 [Monday]                                   | 星期二 [Tuesday]                            | 星期三 [Wednesday]                       | 星期四 [Thursday]                                | <b>五</b> 公共课 专业课                                                           | •              |
| 培养管理 ~                                     | 无节<br>次<br>上午1                                 |                                          |                                       |                                               | 透環漠型 ◇   病选择星期 ◇   开始节次 ◇   結束节次 ◇                                         | 21             |
| 培养方案查看                                     | 上年2                                            |                                          |                                       |                                               | ·<br>请选择院系 → 送输入课程编号(活称)<br>査询                                             |                |
| <ul> <li>培养计划查询</li> <li>学生同上选课</li> </ul> | 上午3<br>  应用泛函分析-本1(<br>上午4 周) 叶国菊(校本形水<br>1011 | 5-13   第一外国语-江2(6-21届<br>利用 [江宁校区励学楼213] | 应用泛函分析-本1(6-1<br>周  叶国菊(校本部水和<br>101) | 4                                             | ◎ 第一外国语-江1[6-21凤 周-3至5节节] [学时48,学分2]                                       | Ea             |
| 选课结果查询                                     | 上年5                                            |                                          |                                       | Industry and a company of the                 |                                                                            |                |
| 学生课表音询<br>课程考场音询                           | 下午6                                            |                                          |                                       | 11万义子及小负原子科例<br>沿专题讲座-01[16-19                | 22 第 7日時67日210-102-10-10-11-11-11-11-11-11-11-11-11-11-11-                 | 18:5           |
| 课程数学评价                                     | 下午7                                            |                                          |                                       | 商] 任泰[校本部管理电<br>501]     ##水文学及水资<br>源学科前沿专题讲 | 図 第一外国语-江3(6-21周,周三3至5世节)[学时48,学分2]<br>数至: 江宁校区励学被213 数元: null 人数: 0/55    | Ea             |
| E:基地培养 ∨                                   | 下午8                                            |                                          |                                       | 座-01[20-20周] 任黎<br>(校本部管理辑501)                | (2) 第一外国语-江4[6-21風、周四3至5节节] [学时48,学分2]<br>数章: 江宁校区朗学楼213 数师: null 人歌: 0/55 | E#             |
| IN statistic                               |                                                |                                          |                                       | 水文学及水资源学科前<br>沿专题讲座-01[20-20<br>周] 任黎[校本部管理馆  | 13 中国马克思主义与当代-本1[6-14風、周四6至9节节] (学时36,学分<br>数至:校本範疇天流204 款時,勤税、人勤:0/50     | <b>美</b> 课     |
|                                            | 下午9                                            |                                          |                                       | 501]                                          | 伊国马克思主义与当代-本2[6-14周、周四6至9节节] [学时36,学分                                      | ۹.             |
|                                            | 10 HL                                          |                                          |                                       |                                               | 軟盔:校本部间天馏302 軟师: 刘鲠莲 人歌: 0/60                                              | 法课             |
|                                            | 晚上<br>11                                       |                                          |                                       |                                               | 図 中国马克思主义与当代-本3[6-14局、周四6至9节节] (学时36,学分<br>数至: 校本額減天痘304 飲辱: 級玉凡 人談: 0/64  | <b>人</b><br>法律 |
| ·马普湾[0] 约 我的申请                             | 晚上<br>12                                       |                                          |                                       |                                               | ■ 山田口吉甲主ツ与当任-木Δ(6.1/1) 回応6英95551 (学9126 学会                                 |                |

图 : 网上选课

# 4.5 选课结果查询

功能说明:查询,导出选课结果。

操作说明:进入选课结果查询界面,选择学期,点击【查询】按钮,查询选课结果。点

| ) 学生端                                          |            | × +            |                            |                |           |    |      |       |                    |            | - 0 >      |
|------------------------------------------------|------------|----------------|----------------------------|----------------|-----------|----|------|-------|--------------------|------------|------------|
| → C ▲ 不安                                       | 全 20       | 2.119.114.108/ | gmis/student/default/index |                |           |    |      |       |                    | 07         | <b>☆ 0</b> |
| 河洋大学                                           | <b>R</b> 8 | 的位置:培养管理 >     | 选课结果查询                     |                |           |    |      |       |                    | ۵          | <u>ل</u> A |
| <b>}</b> 首页                                    | ſ          | 学期: 2020-2     | 021秋学期 V Q查询               | )              |           |    |      |       |                    |            | 导出数据       |
| 、个人管理 ~                                        | Ľ          | 课程编号           | 课程名称                       | 班级名称           | 学分        | 阶段 | 任课教师 | 起讫周   | Ne                 | 上彈地点       | 选课人数       |
| 培养官理 ^<br>培养方案查看                               | 1          | 00D0001        | 第一外国语                      | 第一外国语-江2       | 2         | 1  |      | 6-21  | 连续周 星期二3至5节        | 江宁校区励学楼213 | 1          |
| 培养计划提交                                         | 2          | 01D0101        | 水文学及水资源学科前沿专题              | 井座 水文学及水资源学科前沿 | 专题讲座-01 1 | 1  | 任祭   | 16-19 | 连续周 星期四6至8节        | 校本部管理馆501  | 1          |
| 培养计划查询<br>学生网上选课                               | з          | 01D0101        | 水文学及水资源学科前沿专题              | 井座 水文学及水资源学科前沿 | 专题讲座-01 1 | 2  | 任祭   | 20-20 | 连续周 星期四6至9节        | 校本部管理馆501  | 1          |
| ◎ 选课结果查询                                       | 4          | 88D0001        | 应用泛函分析                     | 应用泛函分析-本1      | 3         | 1  | 叶圆菊  | 6-13  | 连续周星期三3至5节;星期一3至5节 | 校本部水利馆101  | 1          |
| 学生课表面询<br>课程参适面询<br>课程数学评价<br>基地培养 ~<br>科研管理 ~ |            |                |                            |                |           |    |      |       |                    |            |            |
| ※第(0) へう 認知申請                                  |            |                |                            |                |           |    |      |       |                    |            |            |

击【导出数据】按钮,导出选课数据。

图 :选课结果查询

## 4.6 学生课表查询

功能说明:查询课表。

操作说明:进入学生课表查询页面,选择学期,点击【查询】按钮,查询本学期课表, 点击【word 打印】按钮,打印 word 格式课表。点击【打印】按钮,打印课表。(注:红底 为当当天课程)

| ③ 学生調                                                                                                    |      | ×             | +                               |                     |                      |                                             |          |            | - 0 :           | × |
|----------------------------------------------------------------------------------------------------|------|---------------|---------------------------------|---------------------|----------------------|---------------------------------------------|----------|------------|-----------------|---|
| ← → C ▲                                                                                                    | 不安全  | 202.119.      | 114.108/gmis/student/default/ir | ndex                |                      |                                             |          | 07         | * <b>0</b>      | : |
| () H H X #                                                                                                    |      | 我的位置非         | 9养管理 > 学生课表查询                   |                     |                      |                                             |          | Q          | 8 J             | ) |
| (計) 首页                                                                                                    |      |               |                                 | 0.000               |                      |                                             |          |            |                 |   |
| A 个人管理                                                                                                    | ~    | 学期            | 2020-2021#X978                  |                     |                      |                                             |          |            |                 |   |
| I 培养管理                                                                                                    | ~    |               | 星期一 [Monday]                    | 星期二 [Tuesday]       | 星期三 [Wednesday]      | 星期四 [Thursday]                              | (Friday) | [Saturday] | 重期口<br>[Sunday] |   |
| 培养方案查看                                                                                                    |      | 无节            |                                 |                     |                      |                                             |          |            |                 |   |
| 培养计划提交                                                                                                    |      | 上午1           |                                 |                     |                      |                                             |          |            |                 |   |
| 培养计划查询                                                                                                    |      | 上年2           |                                 |                     |                      |                                             |          |            |                 |   |
| 学生网上选课                                                                                                    |      | 上年3           |                                 |                     |                      |                                             |          |            |                 |   |
| 选课结果查询                                                                                                    |      | 上午4           |                                 | 第一外国语-江2[6-21周] [江宁 | 应用泛函分析-本1[6-13周] 叶国菊 |                                             |          |            |                 |   |
| <ul> <li>子生味素質()</li> <li>()</li> <li>()</li></ul> |      | 上年5           |                                 | CLOREPTER (3)       | Locadovana (0.1      |                                             |          |            |                 |   |
| 课程数学评价                                                                                                    |      |               |                                 |                     |                      |                                             |          |            |                 |   |
|                                                                                                    |      | 下午6           |                                 |                     |                      | 水文学及水资源学科前沿专题讲座-01[16-19周]                  |          |            |                 |   |
| 80 基地培养                                                                                                    | ×.   | 下午7           |                                 |                     |                      | <b>壮黎</b> [校本部管理团501]                       |          |            |                 |   |
| 的 科研管理                                                                                                    |      |               |                                 |                     |                      | 水文学及水资源学科前沿专题讲座-01[20-20周]                  |          |            |                 |   |
|                                                                                                    |      | 下午8           |                                 |                     |                      | TT26[1505879:0201]                          |          |            |                 |   |
|                                                                                                    |      |               |                                 |                     |                      |                                             |          |            |                 |   |
|                                                                                                    |      |               |                                 |                     |                      | 水又学及水资源学科制治专题讲建-01[20-20周]<br>任黎[校本部管理唱501] |          |            |                 |   |
|                                                                                                    |      | 1-4-9<br>82 F |                                 |                     |                      |                                             |          |            |                 |   |
|                                                                                                    |      | 10            |                                 |                     |                      |                                             |          |            |                 |   |
|                                                                                                    |      | 晚上<br>11      |                                 |                     |                      |                                             |          |            |                 |   |
| Ga ang [0] 約 8899                                                                                                    | 0.09 | 晚上            |                                 | ]                   |                      |                                             |          |            |                 |   |

图 :课表查询

## 4.7 课程成绩查询

功能说明:成绩查询。

操作说明:进入课程成绩查询界面,查询课程成绩。点击【word 打印】或【打印】按 钮,打印课程成绩。"未评价"课程需在课程评价完成后查看成绩。

| (1) 首页<br></th <th>~</th> <th></th> <th></th> <th></th> <th></th> <th></th> <th></th> <th>Word</th> <th>时间 打印</th> | ~  |              |    |    |       |          |    | Word | 时间 打印  |
|----------------------------------------------------------------------------------------------------|----|--------------|----|----|-------|----------|----|------|--------|
| 培养管理<br>培养方案查查                                                                                                    | ^  | 必修课          |    |    |       | 选修课      |    |      |        |
| 培养计划提交                                                                                                    |    | 课程           | 学分 | 学期 | 反結    | 课程       | 学分 | 学期   | 成績     |
| 培养计划查询                                                                                                    |    | 科学社会主义的理论与实践 | 8  | 1  | 99.00 | 原子核物理    | 3  | 1    | 未评价    |
| 学生网上选课                                                                                                    |    | 马克思主义哲学发展史   | 6  | 1  | 61.00 | 二语习得     | 3  | 1    | 90.00  |
| 选课结果查询                                                                                                    |    | 马克思主义与当代哲学思潮 | 8  | 1  | 99.00 | 比较文学     | 2  | 1    | 90.00  |
| <ul> <li>学生课表查询</li> <li>课程成绩查询</li> </ul>                                                                         |    |              |    |    |       | 中国近代史科学  | 3  | 1    | \$8.00 |
| 重援补考申请                                                                                                    |    |              |    |    |       | 中国近代幕会研究 | 3  | 1    | 99.00  |
| 课程数学评价                                                                                                    |    |              |    |    |       | 中国近代帮会研究 | 0  | 2    | 89.00  |
| 培养坏 7 官埋<br>学术活动管理                                                                                                 |    |              |    |    |       | 中国会道门研究  | 3  | 1    | 99.00  |
| 中期考核登记                                                                                                    |    |              |    |    |       |          |    |      |        |
| ) 咨询 [0] 👌 我的印                                                                                                    | 申请 |              |    |    |       |          |    |      |        |

图 :课程成绩查询

# 5.科研管理

# 5.1 发表论文登记

功能说明:登记发表论文。

操作说明:进入发表论文登记界面,点击【新增】按钮,填写信息后点击【保存】按钮, 保存提交。点击【取消】按钮,取消新增。勾选登记,点击【编辑】按钮,编辑后点击【保 存】。点击【删除】按钮,删除登记信息。点击【导出】按钮,导出论文登记信息。点击【打 印】按钮,打印论文登记。

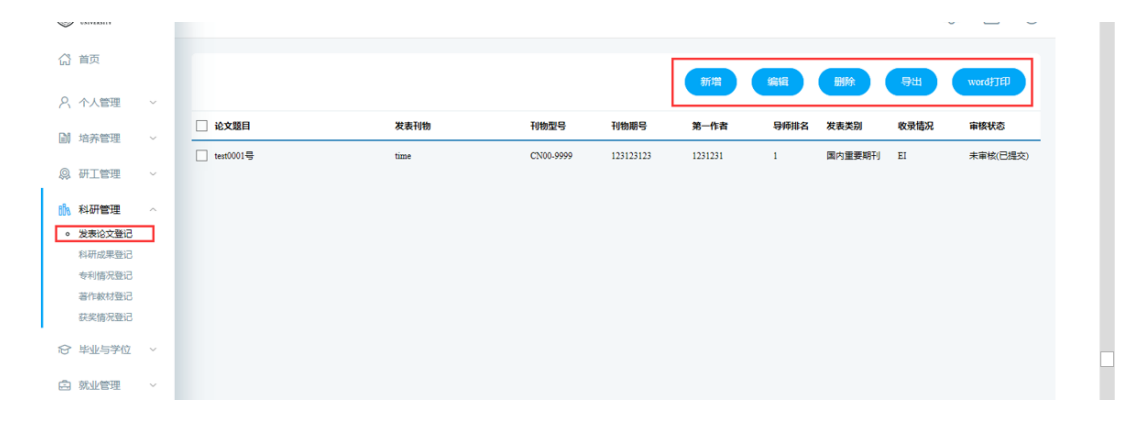

图 :发表论文登记

20 / 28

| Construction (Construction) |    |           | 编辑论文登记      |              |                        |                  | * - X |            | - 4   | - L V       |
|-----------------------------|----|-----------|-------------|--------------|------------------------|------------------|-------|------------|-------|-------------|
|                             |    |           | 计数):        | * -RIT : RUT | <b>刘</b> —1F世。         | 143143           |       |            |       |             |
| (1) 直页                      |    |           | 第三作者:       | 萨芬           | 通讯作者(所有通讯作者):          | 123132           |       |            | 15:51 | Investation |
| 只 个人管理                      |    |           | 共同作者排名:     | 2 ~          | 共同作者人数:                |                  |       |            |       |             |
| Dil 46 control              |    | ☑ 论文题     | 其他作者:       | 阿斯蒂芬         | 论文第一署名单位:              | 132123           |       | 71         | 收录情况  | 审核状态        |
| 副和外国社                       |    | 🜌 test000 | 导师第一署名单位:   | 撒地方          | 导师排名:                  | 1                | -     | <b>副明刊</b> | Ш     | 未审核(已提交)    |
| 息 研工管理                      |    |           | 起始页数:       | 1 页~ 9000 页  | 检索情况:                  | EI               | -     |            |       |             |
| 前 科研管理                      |    |           | 检索号:        | 1231         | 发表类别:                  | 国内重要期刊           | -     |            |       |             |
| • 发表论文登记                    |    |           | 发表情况:       | 见刊 ~         | 刊物影响因子(以文章发表当<br>年为准): | AASA 影响因子年份 2017 |       |            |       |             |
| 专利情况登记                      |    |           | 被引次数:       | 12           | 版本号:                   | 12314123         | ]     |            |       |             |
| 著作較材登记                      |    |           | 出版地:        | SDA          | 出版社:                   | QWEQWE           |       |            |       |             |
| 获奖情况登记                      |    |           | 对应论文章节:     | QWEQWE       |                        |                  |       |            |       |             |
| 合毕业与学位                      |    |           | 督注:         | QEWQWE       |                        |                  | Ĩ     |            |       |             |
|                             |    | 1         | 注:必须上传) 附件: | 浏选           |                        |                  | _     |            |       |             |
| 动皆词[0] 作我的                  | 申语 |           |             |              |                        | <b>A</b>         | 3 取満  |            |       |             |

图 :登记填写编辑

# 5.2 科研成果登记

功能说明:科研成果登记。

操作说明:进入科研成果登记界面,点击【新增】按钮,填写信息后点击【保存】按钮, 保存提交。点击【取消】按钮,取消新增。勾选登记,点击【编辑】按钮,编辑后点击【保 存】。点击【删除】按钮,删除登记信息。点击【导出】按钮,导出成果登记信息。

| ☆ 首页<br>2 本人管理             |    |           |            |    |       |      | 新増     | 编辑 删除 | 會用       |
|----------------------------|----|-----------|------------|----|-------|------|--------|-------|----------|
|                            | ~  | □ 成果名称    | 获奖日期       | 排名 | 成果级别  | 获奖情况 | 是否获奖专利 | 专利号   | 审核状态     |
|                            |    | DTEST0002 | 2017-12-15 | 1  | 国际级鉴定 | 特等奖  | 是      |       | 未审核(已提交) |
|                            | Č. |           |            |    |       |      |        |       |          |
| 科研管理<br>发表论文登记             | ^  |           |            |    |       |      |        |       |          |
| <ul> <li>科研成果登记</li> </ul> |    |           |            |    |       |      |        |       |          |
| 专利何况登记                     |    |           |            |    |       |      |        |       |          |
| 获奖情况登记                     |    |           |            |    |       |      |        |       |          |
| ☆ 毕业与学位                    | ř  |           |            |    |       |      |        |       |          |
| 白 就业管理                     | ~  |           |            |    |       |      |        |       |          |
| Ga 咨询 [0] 👌 我的申            | 请  |           |            |    |       |      |        |       |          |

### 图 : 科研成果登记

÷

| (2) 首页                                     |           | 编辑科研成果       |            |       |      | ^ _ □ × |    |          |
|--------------------------------------------|-----------|--------------|------------|-------|------|---------|----|----------|
| 久 个人管理 ~                                   |           |              |            |       |      |         | 删除 | 母田       |
|                                            | ✓ 成果名称    | 成果名称:        | DTEST0002  |       |      |         |    | 审核状态     |
| 副 培养管理 ~                                   | DTEST0002 | 获奖日期:        | 2017-12-15 | 排名:   | 1    | ~       |    | 未审核(已提交) |
| ♀ 研工管理 ~                                   | _         | 成果级别:        | 国际级鉴定 >    | 获奖情况: | 特等奖  | ~       |    |          |
| 10、科研管理 へ                                  |           | 是否获专利:       | <b>是</b> ~ |       |      |         |    |          |
| 发表论文登记                                     |           |              | ASDFADFADF |       |      |         |    |          |
| <ul> <li>科研成果登记</li> <li>专利情况登记</li> </ul> |           | 備注:          |            |       |      |         |    |          |
| 著作紋材登记                                     |           |              |            |       |      |         |    |          |
| 获奖情况登记                                     |           | (注:必须上传) 附件: | 浏览         |       |      |         |    |          |
| ☆ 毕业与学位 ~                                  |           |              |            |       | 🔒 保存 | 2 取消    |    |          |
| 点 就业管理 ~                                   |           |              |            |       |      |         |    |          |
| 🖓 咨询 [0] 👌 我的申请                            |           |              |            |       |      |         |    |          |

图 :修改编辑

# 5.3 专利情况登记

功能说明:专利情况登记。

操作说明:进入专利情况登记界面,点击【新增】按钮,填写信息后点击【保存】按钮, 保存提交。点击【取消】按钮,取消新增。勾选登记,点击【编辑】按钮,编辑后点击【保 存】。点击【删除】按钮,删除登记信息。点击【导出】按钮,导出专利登记信息。

| (3) 首页                     |   |          |      |      |       |      |      |         |              |                   | а Бин          |
|----------------------------|---|----------|------|------|-------|------|------|---------|--------------|-------------------|----------------|
| 久 个人管理 ~                   |   |          |      |      |       |      |      |         | 1 3/1/18     | 3999463 W (022)14 |                |
| 」 培养管理 ~                   |   | □ 专利名称   | 专利状态 | 专利类型 | 前三发明人 | 导师排名 | 本人排名 | 专利申请号   | 专利授权号        | 成果署名单位 专利授权       | ( (顔証) 年, 审核状态 |
| ◎ 研工管理 ~                   |   | TEST0003 | 国家见刊 | 发明   |       |      | 1    | ASDFADF | ASDFASDFASDF | 201710            | 未审核            |
| 1.1 利研管理 ∧                 |   |          |      |      |       |      |      |         |              |                   |                |
| 发表论文登记                     |   |          |      |      |       |      |      |         |              |                   |                |
| 시研成果登记   • 专利情况登记   著作校材登记 |   |          |      |      |       |      |      |         |              |                   |                |
| 会 毕业与学位 ∨                  |   |          |      |      |       |      |      |         |              |                   |                |
|                            | + |          |      |      |       |      |      |         |              |                   |                |

#### 图 :专利情况登记

| (2) 首页                     |   |          | 2 5 | 罐专利成果         |              |    |        |         | ^ _  | = × |         |            |
|----------------------------|---|----------|-----|---------------|--------------|----|--------|---------|------|-----|---------|------------|
| A 个人管理                     | ~ |          |     |               |              |    |        |         |      |     | 回制除     | 导出         |
| ■ 培养管理                     | ~ | ✓ 专利名称   |     | 专利名称:         | TEST0003     |    |        |         |      |     | 利授权 (股谊 | E) 年. 审核状态 |
| 0                          |   | TEST0003 |     | 专利状态:         | 国家见刊         | ~  | 专利类型:  | 发明      | ~    |     | 1710    |            |
| QQ 研工管理                    | Ý |          |     | 前三发明人:        |              |    | 本人排名:  | 1       | ~    |     |         |            |
| 🐘 科研管理                     | ^ |          |     | 导师排名:         | 1            | ~  | 专利申请号: | ASDFADF |      |     |         |            |
| 发表论文登记                     |   |          |     | 专利将权号:        | ASDFASDFASDF |    | 成果署名单  | 教術群     | ×    |     |         |            |
| <ul> <li>专利情况登记</li> </ul> |   |          |     |               |              |    | 位:     | 1.000 T |      |     |         |            |
| 著作教材登记                     |   |          |     | 专利授权 (旋证) 年月: | 201710       | 14 |        |         |      |     |         |            |
| 获奖情况登记                     |   |          |     | 附件:           |              | 浏览 |        |         |      | 1   |         |            |
| ☆ 毕业与学位                    | ~ |          |     |               |              |    |        | 日 保存    | 🛛 取消 |     |         |            |
| 🖨 就业管理                     | ~ |          |     |               |              |    |        |         |      | -   |         |            |

图 :修改编辑

## 5.4 著作教材登记

功能说明:

操作说明:进入著作教材登记界面,点击【新增】按钮,填写信息后点击【保存】按钮, 保存提交。点击【取消】按钮,取消新增。勾选登记,点击【编辑】按钮,编辑后点击【保 存】。点击【删除】按钮,删除登记信息。点击【导出】按钮,导出著作教材信息。

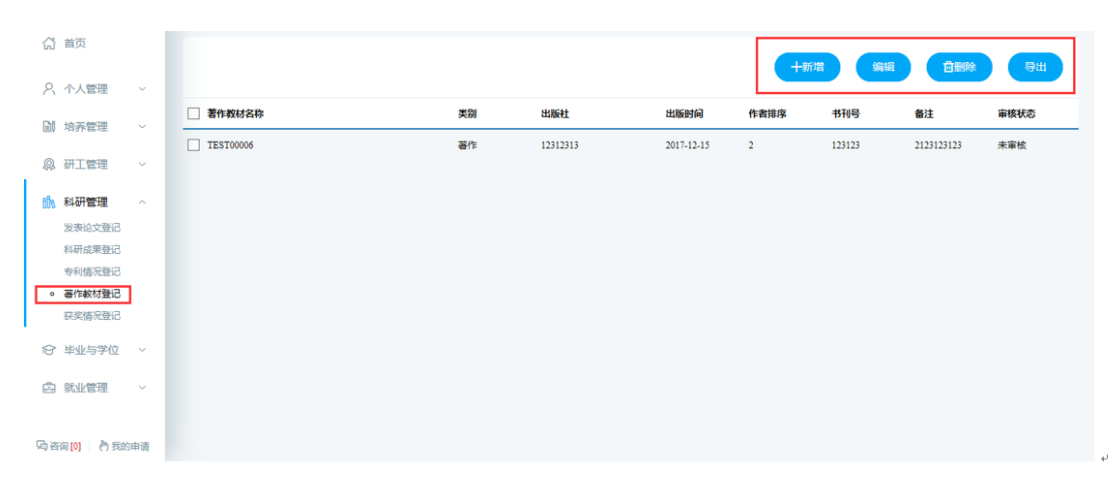

#### 图 : 著作教材登记

| ්        | 首页                      |        |           | 🦻 编 | 辑著作教材        |            |           |            | ↑ = 1      | × |       |          |
|----------|-------------------------|--------|-----------|-----|--------------|------------|-----------|------------|------------|---|-------|----------|
| 0        |                         |        |           |     |              |            |           |            |            |   | 自删除   | 母出       |
| R        | 个人管理                    | ~      | → 茎作約は名称  |     | 著作教材名称:      | TEST00006  | TEST00006 |            |            |   | 宙核状态  |          |
|          | 培养管理                    | ~      | TEST00006 |     | 美别:          | 著作・・・      | 作者排序:     | 2          | $\sim$     |   | 23123 | 中面的      |
| <u>Q</u> | 研工管理                    | $\sim$ |           |     | 出版社名称:       | 12312313   | 出版时间:     | 2018-06-03 | <b>1</b> 2 |   |       | ALCON BY |
| 6Ôs      | 科研管理                    | ~      |           |     | 书刊号:         | 123123     |           |            |            |   |       |          |
|          | 发表论文登记                  |        |           |     |              | 2123123123 |           |            |            |   |       |          |
|          | 科研成果登记                  |        |           |     | 鲁注:          |            |           |            |            |   |       |          |
| 0        | 专利情况登记<br><b>著作教材登记</b> |        |           |     |              |            |           |            |            |   |       |          |
|          | 获奖情况登记                  |        |           |     | (注:必须上传) 附件: | 浏克         | ]         |            |            |   |       |          |
| Ø        | 毕业与学位                   | ~      |           |     |              |            |           | 日 保        | 存 🔞 取消     | 1 |       |          |
|          | 就业管理                    | ~      |           |     |              |            |           |            |            | - |       |          |
| 局咨       | 询 [0] 🛛 👌 我的            | 申请     |           |     |              |            |           |            |            |   |       |          |

#### 图 :编辑修改

# 5.5 获奖情况登记

~

功能说明:登记获奖情况。

操作说明:进入获奖情况登记界面,点击【新增】按钮,填写信息后点击【保存】按钮, 保存提交。点击【取消】按钮,取消新增。勾选登记,点击【编辑】按钮,编辑后点击【保 存】。点击【删除】按钮,删除登记信息。点击【导出】按钮,导出获奖登记信息。

| (計) 首页                     |    | ž | E: 请勿填三好生等非科研成果 | 获奖         |           |         |      |            | 十新增      | 编辑         | 自制除        | 春田    |
|----------------------------|----|---|-----------------|------------|-----------|---------|------|------------|----------|------------|------------|-------|
| 2、个人管理                     | ř  |   | ****            | 1055-94-04 | 105540.00 | 1055401 | -    | Diff th da | :7++0    | #***       | 0510 M /*  |       |
| 培养管理                       | ~  | - | 大厦白桥            | 大加大加       | 关则导致      | 关脚关闭    | 子王序有 | 479946     | 82.17.5  | 秋天日間       | 政大平位       | #S(VO |
| Q 研工管理                     | ×  |   | TEST0000008     | 国家级科学进步奖   | 一等奖       | 国家级     |      |            | 12312123 | 2017-12-15 | 1123123132 | 未审核(日 |
| 🖍 科研管理                     | ^  |   |                 |            |           |         |      |            |          |            |            |       |
| 发表论文登记                     |    |   |                 |            |           |         |      |            |          |            |            |       |
| 科研成果登记                     |    |   |                 |            |           |         |      |            |          |            |            |       |
| 专利情况登记                     |    |   |                 |            |           |         |      |            |          |            |            |       |
| 著作教材登记                     | .  |   |                 |            |           |         |      |            |          |            |            |       |
| <ul> <li>获奖情况登记</li> </ul> | 1  |   |                 |            |           |         |      |            |          |            |            |       |
| 合 毕业与学位                    | ~  |   |                 |            |           |         |      |            |          |            |            |       |
| 点 就业管理                     | ř  |   |                 |            |           |         |      |            |          |            |            |       |
| Ge 咨询 [0] 🔷 我的             | 申请 |   |                 |            |           |         |      |            |          |            |            |       |

#### 图 :获奖情况登记

÷

| (1) 首页                                                          |     | 注:请勿填三好生等非科 📝 | 编辑获奖成果    |             |             |            | <b>^</b> | × | 計删除        | 导出   |
|-----------------------------------------------------------------|-----|---------------|-----------|-------------|-------------|------------|----------|---|------------|------|
| 2、个人管理                                                          | ~   |               |           |             |             |            |          |   |            |      |
| 11 拉芙蓉神                                                         | ~   | ☑ 奖励名称        | 奖励名称:     | TEST0000008 | TEST0000008 |            |          |   | 颁奖单位       | 审核状态 |
| EN HITCH                                                        |     | ✓ TEST0000008 | 奖励级别:     | 国家级科学进步奖 >  | 奖励等级:       | 一等奖        | ~        |   | 1123123132 |      |
| Q 研工管理                                                          | Ý   |               | 奖励类别:     | 国家级 >       | 获奖日期:       | 2017-12-15 |          |   |            |      |
| 🐘 科研管理                                                          | ^   |               | 学生排名:     | 1 ~         | 导师排名:       | 1 ~        |          |   |            |      |
| 发表论文登记                                                          |     |               | 证书号:      | 12312123    |             |            |          |   |            |      |
| 专利情况登记                                                          |     |               | 颁奖单位:     | 1123123132  |             |            |          |   |            |      |
| 著作較材登记                                                          |     |               | (注:必须上传)附 | 浏商          |             |            |          |   |            |      |
| <ul> <li>         ·   获奖情况登记     </li> <li>         ·</li></ul> | ~   |               | 14:       |             |             | 🔒 保存       | 🙁 取消     |   |            |      |
| 白 就业管理                                                          | ~   |               |           |             |             |            |          |   |            |      |
| 內咨询[0] 🌔 我                                                      | 的申请 |               |           |             |             |            |          |   |            |      |

### 图 :编辑修改